## Инструкция по направлению Плана-графика из системы АИС МЗ на Официальный сайт Российской Федерации в сети Интернет

После утверждение плана-графика вышестоящей организацией появляется возможность отправить план-график на ООС. Для этого необходимо войти в личный кабинет с использованием логина и пароля или с использованием ЭЦП, проследовать по пути «Управление закупками» - «Планирование» - «Планы-графики размещения заказов», выбрать необходимый план-график. В форме плана-графика перейти на вкладку «Версии документов», лалее нажать на кнопку действие».

| ВОРОНЕЖ<br>Информация Управление закупками Участие в закупках Справочивам ИМЦ                                                               | 16.01.2016 11:06 (+03:00) P Konsu Angeni Experiores Builty                                                                                                    | Отправить на ООС<br>Посмотреть статус отправки<br>Повторить отправку на ООС |
|----------------------------------------------------------------------------------------------------|----------------------------------------------------------------------------------------------------|-----------------------------------------------------------------------------|
| Главная ) Планирование ) Планы-графики размещ                                                                                               |                                                                                                    | Отменить удачную отправку<br>Отменить удачну отправку ПГ на ООС             |
| Документ: План-график размещения заказов на поста                                                                                           | Получить пакет отправки на ООС                                                                                                    |                                                                             |
| оказание услуг для обеспечения государственных и м                                                                                          | Печать по форме ООС                                                                                                    |                                                                             |
| Соновная информания Познили История действи: Вероик документа История на окументи История показате<br>Заходим во вкладку «Версии документа» | ли<br>                                                                                                    | Печать по альтернативной форме<br>Нет прав                                  |
| илиенование документа<br>лан-график разнещения заказов на поставку товаров, выполнение работ, оказание услуг для обестичение государст      | House<br>possium<br>House<br>possium<br>House<br>House | и, в появившемся меню выбираем «Отправить на ООС»                           |
| унаципальных нужд на 2016 год<br>Всего записей: 1                                                                                           | Нажимаем на кнопку действия                                                                                                    |                                                                             |
|                                                                                                    | Рис.1                                                                                                    |                                                                             |

В открывшемся окне необходимо ввести логин и пароль личного кабинета ООС (www.zakupki.gov.ru) и нажать на кнопку «ОК» (см. рис. 2).

|                                                                                                    | ± - ₫ ×                                                                                                    |
|----------------------------------------------------------------------------------------------------|----------------------------------------------------------------------------------------------------|
| VersionList/59d023c5-fe4f-4c08-8976-2426f61565b4                                                                                                    | < ♥☆ =                                                                                                    |
| Воронеж Управление Участие в закупьах Справочники ИМЦ Личный кабинет   Главная Планигование Плани-графики размещ Справочники ИМЦ Личный кабинет   Документ: Плани-графики размещ Аскумент: Плани-графики размещ   Основная информации Пелиции Истерии действий Верони документа Источни и муниципальных нужд н                           | е Андеей Волисовии Выйти<br>Ведите учетные данные<br>Логич Флогич<br>Пароль Флароль<br>ОК Отмена<br>ОК Отмена |
| Наименование документа<br>Наименование документа<br>План-график размещения заказов на поставку товаров, выполнение работ, оказание услуг для обеспечения государственных и<br>иумиципальных нужа на 2016 год<br>Всего записей: 1<br>Спорти и составку товаров, выполнение работ, оказание услуг для обеспечения государственных и<br>1 - | В появившемся окне вводим логин и<br>т ве эт. т<br>в. 6.01.2016 10:37<br>в соп.2016 10:37                     |

Рис.2

Логин и пароль можно личного кабинета ООС посмотреть в личном кабинете заказчика на сайте www.zakupki.gov.ru в разделе «Пользователь» и при необходимости изменить его (см. рис. 3)

| Главная Реестр заказов 94-ФЗ                                                                                                  | 8 Подготовка и согласование сведений 94-              | ФЗ - Реестр комиссий Форум Выйти                                                                                                    |
|----------------------------------------------------------------------------------------------------|-------------------------------------------------------|----------------------------------------------------------------------------------------------------|
| - Организация                                                                                                    | Регистрационные данные пользова                       | геля                                                                                                    |
| Минастерство по регулированию контрактиой<br>системы в сфере закупок Пермского края<br>ИНИ 5902293851<br>Уполномоченный орган | Полномочия пользователя<br>Фамилия<br>Имя<br>Огчество | завели с реровать сергицалист, Слециалист, Слециалист с правом направления шаблона контракта<br>участнику, Слециалист с правом совласования закупки.<br>Пелемяева<br>Аделия<br>Хамилоена |
| Орган государственной (исполнительной)<br>власти                                                                              | Логин *<br>Пароль *                                   |                                                                                                    |
| ИSK+2 (UTC+5) Екатеранбург, Челябинск, Уфа                                                                                    | Подтверждение пароля *                                | Пароль должен состоять как минимум из 8 симеолов и собержать как минимум 3 разновидности симеолов:<br>запляние буква, стоонные буквы, шибоы и специальные симеолы.                       |
| Редактировать                                                                                                    | Кодовая фраза * 🥝                                     | VALUE VERT                                                                                                    |
| - Пользователь                                                                                                    | Контактный телефон "                                  | +7 (342)) 2375057 Доб.                                                                                                    |
| Пепеляева Аделия Камиловна                                                                                                    |                                                       | Кад отраны Кад горада Номер телефона Доб номер                                                                                                    |
| Администратор                                                                                                    | Адрес электронной почты *                             | akpepelyaeva @agz.pemirai.ru                                                                                                    |
| полномоченный специалист<br>Специалист с правом направления шаблона<br>контракта участнику                                    |                                                       | Последное изменение: Пелеляева А. К. 11.12.2014 13:<br>Сохранить Отмена                                                                                                    |
| Специалист с правом согласования закутки                                                                                      |                                                       |                                                                                                    |
| Редактировать                                                                                                    |                                                       |                                                                                                    |
|                                                                                                    |                                                       |                                                                                                    |

рис. 3

Статус отправки плана-графика на ООС можно посмотреть, нажав на кнопку действия и выбрав меню «Посмотреть статус отправки» (см. рис. 4)

| 16.01.2016 11:22 (+03:00)                                                                                                    |                                                                                                    | Отправить на ООС                                                         |
|----------------------------------------------------------------------------------------------------|----------------------------------------------------------------------------------------------------|--------------------------------------------------------------------------|
| Воронеж                                                                                                    | · Standard                                                                                                    | Посмотреть статус отправки                                               |
| Информация Управление закупками Участие в закупках Справочники ИМЦ Личный кабинет                                                                        | and the second second se | Повторить отправку на ООС                                                |
| Главная 🕽 Планирование 🕽 Планы-графики размещ                                                                                                    | Отменить удачную отправку<br>Отменить удачну отправку ПГ на ООС                                                                                                    |                                                                          |
| Документ: План-график размещения заказов на поставку товаров,                                                                                            | Получить пакет отправки на ООС                                                                                                    |                                                                          |
| оказание услуг для обеспечения государственных и муниципальн                                                                                             | Печать по форме ООС                                                                                                    |                                                                          |
| Основная інформация Позиции История действий Версии документа Включен в документы. Итоговые показатели                                                   | Печать по альтернативной форме.<br>Нет прав                                                                                                    |                                                                          |
|                                                                                                    |                                                                                                    |                                                                          |
|                                                                                                    | Опубликован Дата<br>ини на ООС утверждения                                                                                                    | Статус отправки плана-графика в ЕИС<br>можно посмотреть, нажав на кнопку |
| План-график разнещения заказов на поставку товаров, выполнение работ, оказание услуг для обеспечения государственных и<br>нуниципальных нужд на 2016 год | 1 - 16.01.2016 10:37                                                                                                    | «Посмотреть статус отправки»                                             |
| Bcero samineeñ: 1                                                                                                    |                                                                                                    |                                                                          |

рис. 4

Если позиции Плана-графика сформированы корректно и не противоречат действующему законодательству, то План-график будет интегрирован в личный кабинет заказчика на Общероссийском сайте в раздел «Реестр планов-графиков». Если же План-график не пройдет проверку на Общероссийском сайте, то он будет возвращен заказчику с указанием ошибок, которые необходимо исправить.

В случае, если в статусе отправки появляется ошибка авторизации - это означает некорректность введенных логина и пароля пользователя или отсутствие у такого пользователя права работы с планом-графиком на Общероссийском сайте.

**Внимание!** Если в личном кабинете заказчика на Официальном сайте уже создан Планграфик на текущий период, который не был интегрирован из АИС МЗ, то отправка Планаграфика из АИС МЗ на Официальный сайт будет невозможна! В случае успешной передачи данных в ЕИС статус отправки будет следующим: «Загрузка завершена успешно».

После интеграции Плана-графика в личный кабинет заказчика на Официальном сайте, его требуется опубликовать.

Все последующие изменения Плана-графика формируются в АИС МЗ. После утверждения очередных изменений, на закладке «Версии документа» появляется новая версия Плана-графика с изменениями. Эта версия Плана-графика направляется на Официальный сайт и в личном кабинете заказчика ее требуется опубликовать. При этом аннулировать предыдущую версию Плана-графика в личном кабинете заказчика на Официальном сайте не требуется!

**Внимание!** Создание, редактирование позиций плана-графика на сайте www.zakupki.gov.ru категорически запрещено!